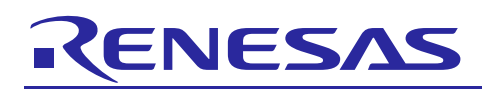

Renesas Synergy<sup>™</sup> Platform

R11AN0134EU0101 Rev.1.01

NetX<sup>™</sup>, NetX Duo<sup>™</sup> TFTP Server Module Guide Dec 6, 2017

# Introduction

This module guide will enable you to effectively use a module in your own design. Upon completion of this guide, you will be able to add this module to your own design, configure it correctly for the target application, and write code using the included application project code as a reference and an efficient starting point. References to more detailed API descriptions and suggestions of other application projects that illustrate more advanced uses of the module are included in this document and will be valuable resources for creating more complex designs.

The NetX<sup>TM</sup> Trivial File Transfer Protocol (TFTP) is a lightweight protocol designed for file transfers. Unlike more robust protocols, TFTP does not perform extensive error-checking and can have limited performance due to its stop-and-wait protocol. After a TFTP data packet is sent, the sender waits for an ACK to be returned by the recipient. Although this process is simple, it does limit the overall TFTP throughput. The TFTP package enables hosts to use the TFTP protocol over IP networks.

Note: Except for internal processing, the NetX Duo<sup>™</sup> TFTP Server is identical to the NetX TFTP when performing application setup and running a TFTP session.

This module guide provides an overview of key elements related to the NetX TFTP Server Module implementation, with emphasis on adding the NetX TFTP Server module to a Renesas Synergy Platform project and completing its configuration. For details on the operation of this module, consult the *NetX Duo*<sup>TM</sup> *Trivial File Transfer Protocol (TFTP) Server User Guide* for the Renesas Synergy<sup>TM</sup> Platform. This document is part of the X-Ware<sup>TM</sup> and NetX<sup>TM</sup> Component Documents for Renesas Synergy<sup>TM</sup> and is available as a zip file (on bottom right-hand side) from the Renesas Synergy Gallery (https://synergygallery.renesas.com/ssp/support#read).

## Contents

| 1.    | NetX TFTP Server Module Features                                    | 2  |
|-------|---------------------------------------------------------------------|----|
| 2.    | NetX TFTP Server Module Overview                                    | 2  |
| 3.    | NetX, NetX Duo TFTP Server Module Operational Overview              | 3  |
| 3.1   | NetX TFTP Server Module Important Operational Notes and Limitations | 4  |
| 3.1.1 | 1 NetX TFTP Server Module Operational Notes                         | 4  |
| 3.1.2 | 2 NetX TFTP Server Module Limitations                               | 4  |
| 4.    | Including the NetX TFTP Server Module in an Application             | 5  |
| 5.    | Configuring the NetX TFTP Server Module                             | 6  |
| 5.1   | Configuration Settings for the NetX TFTP Server Lower-Level Modules | 7  |
| 5.2   | NetX TFTP Server Module Clock Configuration                         | 13 |
| 5.3   | NetX TFTP Server Module Pin Configuration                           | 13 |
| 6.    | Using the NetX TFTP Server Module in an Application                 | 14 |
| 7.    | The NetX TFTP Server Module Application Project                     | 15 |
| 8.    | Customizing the NetX TFTP Server Module for a Target Application    | 17 |
| 9.    | Running the NetX TFTP Server Module Application Project             | 17 |
| 10.   | NetX TFTP Server Module Conclusion                                  | 18 |
| 11.   | NetX TFTP Server Module Next Steps                                  | 18 |
| 12.   | Reference Information                                               | 19 |

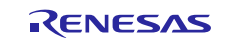

## 1. NetX TFTP Server Module Features

- NetX Server TFTP module is compliant with RFC 1350 and related RFCs.
- Module provides high-level APIs for:
  - Creating and deleting a TFTP Server
  - Starting and stopping the TFTP Server task thread

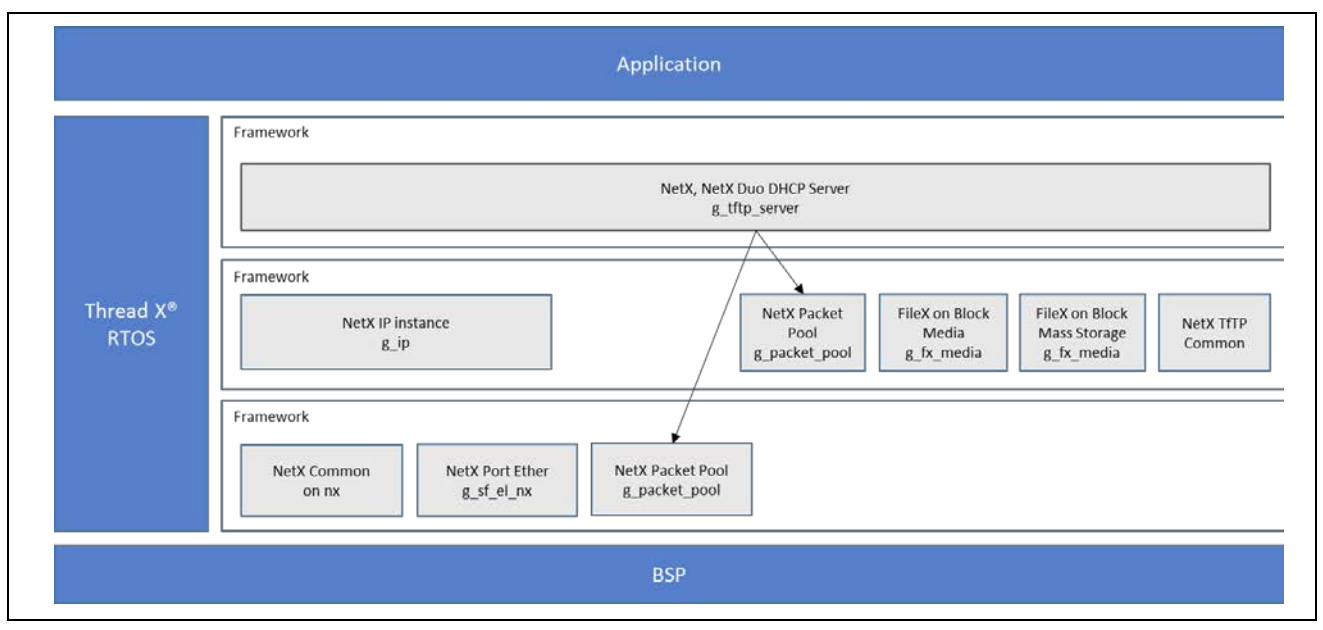

Figure 1 NetX TFTP Server Module Block Diagram

## 2. NetX TFTP Server Module Overview

The NetX TFTP Server module defines APIs for creating, deleting, generating response packets, response sending, and getting information from a received packet. The following table includes a complete list of the available APIs with an example API call and short description of each API. A table of status return values follows the API summary table.

| Table I NELA IFIF Server Would AFI Summary | Table 1 | NetX TFTP | Server | Module | API | Summary |
|--------------------------------------------|---------|-----------|--------|--------|-----|---------|
|--------------------------------------------|---------|-----------|--------|--------|-----|---------|

| Function Name            | Example API Call and Description                                    |  |  |  |
|--------------------------|---------------------------------------------------------------------|--|--|--|
| nx_tftp_server_create    | <pre>nx_tftp_server_create(&amp;my_server, "My TFTP Server",</pre>  |  |  |  |
|                          | server_ip, &ram_disk, stack_ptr, 2048, pool_ptr);                   |  |  |  |
|                          | Create TFTP server (IPv4 only)                                      |  |  |  |
| nxd_tftp_server_create** | <pre>nxd_tftp_server_create(&amp;my_server, "My TFTP Server",</pre> |  |  |  |
|                          | &server_ip, &ram_disk, stack_ptr, 2048, pool_ptr);                  |  |  |  |
|                          | Create TFTP server (IPv4 and IPv6 supported).                       |  |  |  |
| nx_tftp_server_delete    | <pre>nx_tftp_server_delete(&amp;my_server);</pre>                   |  |  |  |
|                          | Delete TFTP server.                                                 |  |  |  |
| nxd_tftp_server_delete** | <pre>nxd_tftp_server_delete(&amp;my_server);</pre>                  |  |  |  |
|                          | Delete TFTP server.                                                 |  |  |  |
| nx_tftp_server_start     | <pre>nx_tftp_server_start(&amp;my_server);</pre>                    |  |  |  |
|                          | Start the TFTP server.                                              |  |  |  |
| nxd_tftp_server_start**  | <pre>nxd_tftp_server_start(&amp;my_server);</pre>                   |  |  |  |
|                          | Start the TFTP server.                                              |  |  |  |
| nx_tftp_server_stop      | <pre>nx_tftp_server_stop(&amp;my_server);</pre>                     |  |  |  |
|                          | Stop the TFTP server.                                               |  |  |  |
| nxd_tftp_server_stop**   | <pre>nxd_tftp_server_stop(&amp;my_server);</pre>                    |  |  |  |
|                          | Stop the TFTP server.                                               |  |  |  |

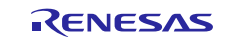

Notes:

- \*\* These APIs are available *only* in the NetX Duo TFTP Server.
- All the APIs provided are available in the NetX Duo TFTP Server.
- For details on operation and definitions for the function data structures, typedefs, defines, API data, API structures, and function variables, review the associated *Express Logic User's Manual* accessible in the Reference section in this document.

| Table 2 Status | Return Values |
|----------------|---------------|
|----------------|---------------|

| Name                | Description                                                      |
|---------------------|------------------------------------------------------------------|
| NX_SUCCESS          | API Call Successful                                              |
| NX_TFTP_POOL_ERROR* | Packet pool payload is too small for the 512 bytes of TFTP data. |
| NX_PTR_ERROR*       | Invalid pointer input                                            |
| NX_CALLER_ERROR*    | Invalid caller of this service                                   |
|                     |                                                                  |

Notes: \* These error codes are returned only when error-checking is enabled.

For details on error-checking services in NetX and NetX Duo, see *NetX User Guide* for the Renesas Synergy<sup>™</sup> Platform or *NetX Duo User Guide* for the Renesas Synergy<sup>™</sup> Platform, respectively. Lower-level drivers may return common error codes. See *SSP User's Manual*, API References for the associated module for a definition of all relevant status return values.

# 3. NetX, NetX Duo TFTP Server Module Operational Overview

To function properly, the TFTP Clients portion of the NetX Duo TFTP package requires an already-created IP instance.

Note: When a TFTP Server instance is added to the project, an IP Instance for the TFTP Server with an ARP and TCP enabled is automatically created.

The UDP must be enabled on that same IP instance. The client portion of the NetX Duo TFTP package has no further requirements.

The TFTP Server portion of the NetX TFTP package requires complete access to the UDP port 69 for handling all client TFTP requests; the TFTP Server is also designed for use with the FileX<sup>®</sup> embedded file system. If FileX is not available, the user may port portions of the FileX used to their own environment (details in later module guide sections).

File names should be in the format of the target file system. Filenames should be NULL terminated ASCII strings, with full path information, if necessary. There is no specified limit in the size of TFTP file names in the NetX Server TFTP implementation.

## **TFTP Messages**

The TFTP has a simple mechanism for opening, reading, writing, and closing files, with 2-4 bytes of TFTP header underneath the UDP header. The definition of the TFTP file open messages has the following format:

| A B C D F <sub>start</sub> F <sub>end</sub> 0 O C T E T 0 |
|-----------------------------------------------------------|
|-----------------------------------------------------------|

Where,

## Table 3File Open protocol field

| Α | В | С | D | 2 Byte Opcode field | F <sub>start</sub> - F <sub>end,</sub> File name |
|---|---|---|---|---------------------|--------------------------------------------------|
| 0 | 0 | 0 | 1 | Open for read       | <b>0</b> , 1-byte NULL termination character.    |
| 0 | 0 | 0 | 2 | Open for write      | OCTET, ASCII "OCTET" to specify binary transfe   |

The definition of the TFTP write, ACK, and error messages are slightly different:

| А | В | С | D | W | Х | Y | Z | Nstart | Nend |
|---|---|---|---|---|---|---|---|--------|------|
|---|---|---|---|---|---|---|---|--------|------|

Where,

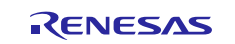

### Table 4Protocol field for TFTP write

| Α | В | С | D | 2 Byte Opcode field |                                           |
|---|---|---|---|---------------------|-------------------------------------------|
| 0 | 0 | 0 | 3 | Data packet         | N <sub>start</sub> - N <sub>end</sub> , N |
| 0 | 0 | 0 | 4 | ACK for last read   | <b>WX12</b> , 2-Dyle                      |
| 0 | 0 | 0 | 5 | Error condition     |                                           |
|   |   |   |   |                     |                                           |

N<sub>start</sub> - N<sub>end,</sub> n-byte Data field NXYZ, 2-byte Block Number field (1-n)

### **TFTP Communication**

The data packet payload containing the file to upload or download is sent in 512 byte chunks until the last packet contains less than 512 bytes, where the packet containing fewer than 512 bytes signals the end of file. The general sequence of events is as follows:

#### **TFTP Read File Requests**:

- 1. The client issues an Open for Read request with the file name and waits for a reply from the server.
- 2. The server sends the first 512 bytes of the file or less if the file size is less than 512 bytes.
- 3. The client receives data, sends an ACK, and waits for the next packet from the server for files containing more than 512 bytes.
- 4. The sequence ends when the client receives a packet containing fewer than 512 bytes.

### **TFTP Write Requests**:

- 1. The client issues an Open for Write request with the file name and waits for an ACK with a block number of 0 from the server.
- 2. When the server is ready to write the file, it sends an ACK with a block number of zero.
- 3. The client sends the first 512 bytes of the file (or less for files less than 512 bytes) to the server and waits for an ACK back.
- 4. The server sends an ACK after the bytes are written.
- 5. The sequence ends when the client completes writing a packet containing fewer than 512 bytes.

# 3.1 NetX TFTP Server Module Important Operational Notes and Limitations

## 3.1.1 NetX TFTP Server Module Operational Notes

The NetX TFTP Server module requires FileX media (Block media or USB Mass Storage). When a TFTP Server stack element is added to the project, an **Add FileX** box is attached to it. The configurator automatically sets up and initializes the FileX media for the server before the server is started. For details on configuring FileX, see the *FileX*<sup>TM</sup> *User's Guide* for the Renesas Synergy<sup>TM</sup> Platform.

The NetX TFTP Server also requires a packet pool for transmitting packets; it can share the IP default packet pool or create a separate packet pool. (Details on setting the TFTP Server packet pool are found in the section 4, Including the NetX TFTP Module in an Application.)

## 3.1.2 NetX TFTP Server Module Limitations

- The TFTP Server maintains a TFTP Client session, even when the client stops responding, responses stop if the **retransmission on client request support** property is not enabled. In this manner, the TFTP Server can potentially **fill up** with dropped client connections and not be able to accept new client requests.
- The TFTP Server cannot respond to a duplicate client packet if **retransmission on client request support** property is not enabled. Duplicate packets are simply dropped and the TFTP Server does not send out any ACK or data packets, resulting in the client and the server being deadlocked.

Refer to the latest SSP Release Notes for any additional operational limitations for this module.

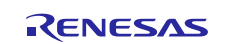

# 4. Including the NetX TFTP Server Module in an Application

This section describes how to include the NetX TFTP Server module in an application using the SSP configurator.

Note: It is assumed that you are familiar with creating a project, adding threads, adding a stack to a thread and configuring a block within the stack. If you are unfamiliar with any of these items, refer to the first few chapters of the *SSP User's Manual* to learn how to manage each of these important steps in creating SSP-based applications.

To add the NetX TFTP Server module to an application, add it to a thread using the stacks selection sequence given in the following table. (The default name for the NetX TFTP Server is g\_tftp\_server0. This name can be changed in the associated Properties window.)

| Table 5 | NetX TFTP | Server | Module | Selection | Sequence |
|---------|-----------|--------|--------|-----------|----------|
|         |           |        |        |           |          |

| Resource                        | ISDE Tab | Stacks Selection Sequence                                  |
|---------------------------------|----------|------------------------------------------------------------|
| g_tftp_server0 NetX TFTP Server | Threads  | New Stack> X-ware > NetX > Protocols > NetX<br>TFTP Server |

When the NetX TFTP Server is added to the thread stack as shown in the following figure, the configurator automatically adds any needed lower-level drivers. Any drivers that need additional configuration information is box text highlighted in red. Modules with a gray band are individual modules that stand alone. Modules with a blue band are shared or common and only need to be added once to be used by multiple stacks. Modules with a pink band can require the selection of lower-level drivers; either optional or recommended. (Selection is indicated in the block with the inclusion of text.) If the addition of lower-level drivers is required, the module description includes Add in the text. Clicking any pink-banded modules brings up the **New** icon and displays possible choices.

In the following figure, the NetX TFTP Server shares a packet pool with the IP instance. A separate packet pool can be used by selecting the **Add NetX Packet Pool** and choosing **New**. A separate packet pool might be a more optimal use of packet pool memory if the server packets are limited to 512 bytes of TFTP data, where the IP default packet pool is usually shared by the driver to receive all packets.

To choose the FileX media, select the **Add FileX box** and choose either USBX or Block Media. The **Format media during initialization** property is defaulted to disabled, but may need to be enabled on some systems. In the  $g_sdmmc0$  SD/MMC Driver on  $r_sdmmc$  stack element, select the **Access**, **Card**, and **DMA interrupt priorities**; by default, these priorities are set to disabled.

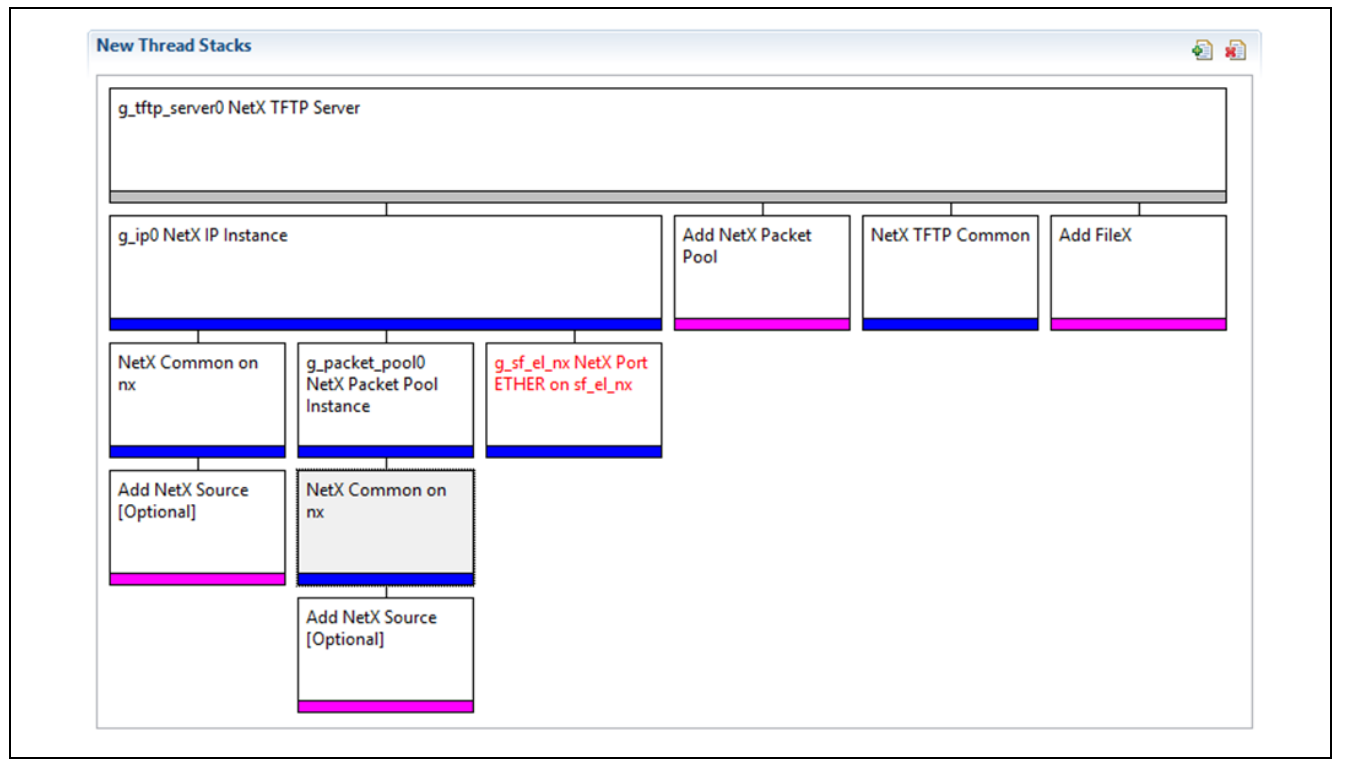

Figure 2 NetX TFTP Server Module Stack

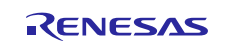

# 5. Configuring the NetX TFTP Server Module

The NetX TFTP Server module must be configured by the user for the desired operation. The SSP configuration window automatically identifies (by highlighting the block in red) any required configuration selections, such as interrupts or operating modes, requiring configuration for lower-level modules to achieve successful operation. Only those properties that can be changed, without causing conflicts, are available for modification. Other properties are **locked** and are not available for changes, and are identified with a lock icon for the **locked** property in the Properties window in the ISDE. This approach simplifies the configuration process and makes it much less error-prone than previous **manual** approaches to configuration. The available configuration settings and defaults for all the user-accessible properties are given in the properties tab within the SSP configurator and are shown in the following tables for easy reference.

One of the properties most often identified as requiring a change is the interrupt priority; this configuration setting is available within the **Properties** window of the associated module. Simply select the indicated module, and then view the **Properties** window; the interrupt settings are often toward the bottom of the properties list, so scroll down until they become available. Note that the interrupt priorities listed in the Properties window in the ISDE include an indication as to the validity of the setting based on the targeted MCU (CM4 or CM0+). This level of detail is not included in the following configuration properties tables, but is easily visible within the ISDE when configuring interrupt-priority levels.

Note: You may want to open your ISDE, create the module and explore the property settings in parallel with looking over the following configuration table settings. This will help orient you and can be a useful **hands-on** approach to learning the ins and outs of developing with SSP.

| Parameter                           | Value            | Description                                  |
|-------------------------------------|------------------|----------------------------------------------|
| FileX <sup>®</sup> Support          | Enable, Disable  | FileX support selection                      |
|                                     | Default: Enable  |                                              |
| Retransmission on client request    | Enable, Disable  | Retransmission on client request support     |
| support                             | Default: Disable | selection                                    |
| Internal thread priority            | 16               | Internal thread priority selection           |
| Maximum clients to serve            | 10               | Maximum clients to serve simultaneously      |
| simultaneously                      |                  | selection                                    |
| Time slice for internal thread      | 2                | Time slice for internal thread selection     |
| Timeout check period (ticks)        | 20               | Timeout check period (ticks) selection       |
| TFTP server activity timeout enable | Enable, Disable  | TFTP server activity timeout enable          |
|                                     | Default: Disable | selection                                    |
| Server activity time out (ticks)    | 1000             | Server activity time out (ticks) selection   |
| Ack or data retransmission interval | 200              | Ack or data retransmission interval (ticks)  |
| (ticks)                             |                  | selection                                    |
| Maximum retries for transmission    | 5                | Maximum retries for transmission without     |
| without response                    |                  | response selection                           |
| Maximum retries for transmission    | 2                | Maximum retries for transmission with        |
| with duplicate response             |                  | duplicate response selection                 |
| Name                                | g_tftp_server0   | Module name                                  |
| Internal thread stack size (bytes)  | 2048             | Internal thread stack size (bytes) selection |

### Table 6 Configuration Settings for the NetX TFTP Server Module

Note: The example values and defaults are for a project using the S7G2 Synergy MCU Group. Other MCUs may have different default values and available configuration settings.

In some cases, settings other than the defaults for lower-level modules can be desirable. For example, it might be useful to select different MAC or IP Addresses. The configurable properties for the lower-level stack modules are given in the following sections for completeness and as a reference.

Note: Most of the property settings for lower-level modules are intuitive and usually can be determined by inspection of the associated properties window from the SSP configurator.

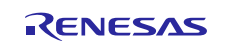

# 5.1 Configuration Settings for the NetX TFTP Server Lower-Level Modules

Only a small number of settings must be modified from their defaults for lower-level modules, as indicated via the red text in the thread stack block. Notice that some of the configuration properties must be set to a certain value for proper framework operation and are locked to prevent user modification. The following table identifies all the settings within the properties section for the module:

| Table 7 Configuration Settings for the NetX IP instance | Table 7 | Configuration | Settings for | or the N | letX IP | Instance |
|---------------------------------------------------------|---------|---------------|--------------|----------|---------|----------|
|---------------------------------------------------------|---------|---------------|--------------|----------|---------|----------|

| ISDE Property                                                                                | Value                                        | Description                                   |
|----------------------------------------------------------------------------------------------|----------------------------------------------|-----------------------------------------------|
| Name                                                                                         | g_ip0                                        | Module name                                   |
| IPv4 Address (use commas for<br>separation)                                                  | 192,168,0,2                                  | IPv4 Address selection                        |
| Subnet Mask (use commas for separation)                                                      | 255,255,255,0                                | Subnet Mask selection                         |
| **IPv6 Global Address (use<br>commas for separation)                                         | 0x2001, 0x0, 0x0, 0x0,<br>0x0, 0x0, 0x0, 0x1 | IPv6 global address selection                 |
| **IPv6 Link Local Address (use<br>commas for separation, All zeros<br>means use MAC address) | 0x0, 0x0, 0x0, 0x0, 0x0,<br>0x0, 0x0, 0x0    | IPv6 link local address selection             |
| IP Helper Thread Stack Size (bytes)                                                          | 2048                                         | IP Helper Thread Stack Size (bytes) selection |
| IP Helper Thread Priority                                                                    | 3                                            | IP Helper Thread Priority selection           |
| ARP                                                                                          | Enable                                       | ARP selection                                 |
| ARP Cache Size in Bytes                                                                      | 512                                          | ARP Cache Size in Bytes selection             |
| Reverse ARP                                                                                  | Enable, Disable<br>(Default: Disable)        | Reverse ARP selection                         |
| ТСР                                                                                          | Enable, Disable<br>(Default: Enable)         | TCP selection                                 |
| UDP                                                                                          | Enable                                       | UDP selection                                 |
| ICMP                                                                                         | Enable, Disable<br>(Default: Enable)         | ICMP selection                                |
| IGMP                                                                                         | Enable, Disable<br>(Default: Enable)         | IGMP selection                                |
| IP fragmentation                                                                             | Enable, Disable<br>(Default: Disable)        | IP fragmentation selection                    |

Note: The example values and defaults are for a project using the S7G2 Synergy MCU Group. Other MCUs may have different default values and available configuration settings.

### Table 8 Configuration Settings for the NetX Packet Pool Instance

| ISDE Property             | Value          | Description                         |
|---------------------------|----------------|-------------------------------------|
| Name                      | g_packet_pool0 | Module name                         |
| Packet Size in Bytes      | 640            | Packet size selection               |
| Number of Packets in Pool | 16             | Number of packets in pool selection |

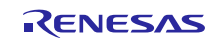

| ISDE Property                       | Value                                                                                          | Description                            |
|-------------------------------------|------------------------------------------------------------------------------------------------|----------------------------------------|
| Maximum error string length (bytes) | 64                                                                                             | Maximum error string length selection  |
| Time to live                        | 128                                                                                            | Time to live selection                 |
| Type of Service for UDP requests    | Normal, Minimum delay, Maximum<br>data, Maximum reliability, Minimum cost<br>(Default: Normal) | Type of service UDP requests selection |
| Fragmentation option                | Don't fragment, Fragment okay<br>(Default: Don't fragment)                                     | Fragment option selection              |
| Noto: The exemple values            | and defaults are far a project using the S70'                                                  | 2 Superay MCU Croup, Other MCUs        |

## Table 9 Configuration Settings for the NetX TFTP Common Instance

Note: The example values and defaults are for a project using the S7G2 Synergy MCU Group. Other MCUs may have different default values and available configuration settings.

| Table 10 | Configuration | Settings for | the FileX on | <b>Block Media</b> | Instance |
|----------|---------------|--------------|--------------|--------------------|----------|
|----------|---------------|--------------|--------------|--------------------|----------|

| ISDE Property                      | Value               | Description                          |
|------------------------------------|---------------------|--------------------------------------|
| Name                               | g_fx_media0         | Module name.                         |
| Format media during initialization | Enabled, Disabled   | Format media during initialization   |
|                                    | (Default: Disabled) | selection                            |
| File System is on SDMMC            | True, False         | File System initialization selection |
|                                    | (Default: True)     |                                      |
| Volume Name                        | Volume 1            | Volume name selection                |
| Number of FATs                     | 1                   | Number of FATs selection             |
| Directory Entries                  | 256                 | Directory entries selection          |
| Hidden Sectors                     | 0                   | Hidden sectors selection             |
| Total Sectors                      | 3751936             | Total sectors selection              |
| Bytes per Sector                   | 512                 | Bytes per Sector selection           |
| Sectors per Cluster                | 1                   | Sectors per Cluster selection        |
| Working media memory size          | 512                 | Working media memory size selection. |

Note: The example values and defaults are for a project using the S7G2 Synergy MCU Group. Other MCUs may have different default values and available configuration settings.

### Table 11 Configuration Settings for the FileX Port Block Media Framework

| ISDE Property      | Value                                  | Description                              |
|--------------------|----------------------------------------|------------------------------------------|
| Parameter Checking | BSP, Enabled, Disabled<br>Default: BSP | Enable or disable the parameter checking |
| Name               | g_sf_el_fx0                            | Module name                              |

Note: The example values and defaults are for a project using the S7G2 Synergy MCU Group. Other MCUs may have different default values and available configuration settings.

### Table 12 Configuration Settings for the FileX Common

| ISDE Property       | Value    | Description |
|---------------------|----------|-------------|
| No configurable pro | perties. |             |

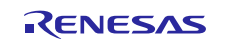

| -                            | -                                        |                                          |
|------------------------------|------------------------------------------|------------------------------------------|
| ISDE Property                | Value                                    | Description                              |
| Parameter Checking           | BSP, Enabled, Disabled<br>(Default: BSP) | Enable or disable the parameter checking |
| Name                         | g_sf_block_media_sdmmc0                  | Module name                              |
| Block size of media in bytes | 512                                      | Block size selection                     |

## Table 13 Configuration Settings for the Block Media Framework

Note: The example values and defaults are for a project using the S7G2 Synergy MCU Group. Other MCUs may have different default values and available configuration settings.

| Table 14 | Configuration | Settings for the | SD/MMC Drive | r on r_sdmmc |
|----------|---------------|------------------|--------------|--------------|
|----------|---------------|------------------|--------------|--------------|

| ISDE Property                        | Value                                                                                                    | Description                                                                                                    |
|--------------------------------------|----------------------------------------------------------------------------------------------------|----------------------------------------------------------------------------------------------------|
| Parameter                            | BSP, Enabled, Disabled                                                                                                    | Enable or disable parameter error checking.                                                                                                    |
| Checking                             | Default: BSP                                                                                                    |                                                                                                    |
| Name                                 | g_sdmmc0                                                                                                    | The name to be used for SDMMC module                                                                                                    |
|                                      |                                                                                                    | control block instance. This name is also used                                                                                                    |
|                                      |                                                                                                    | as the prefix of the other variable instances.                                                                                                    |
| Channel                              | 0, 1                                                                                                    | Channel of SD/MMC peripheral, channel 0 or 1                                                                                                    |
|                                      | Default: 1                                                                                                    | ·····                                                                                                    |
| Media Type                           | Embedded, Card                                                                                                    | Media is a card or an embedded device. This                                                                                                    |
|                                      | Default: Embedded                                                                                                    | allows to firmware to know whether to look for                                                                                                    |
|                                      |                                                                                                    | card insertion/removal and write protect pins.                                                                                                    |
| Bus width                            | Default: 4 Bits                                                                                                    | (8 Bits for eMMC only)                                                                                                    |
| Block Size                           | 512                                                                                                    | Block size selection                                                                                                    |
| Callback                             | NULL                                                                                                    | (Not required if using Filex) Set to name of user<br>callback function. Provides event that caused<br>interrupt: SDMMC_EVENT_CARD_REMOVED,<br>SDMMC_EVENT_CARD_INSERTED,<br>SDMMC_EVENT_ACCESS,<br>SDMMC_EVENT_SDIO,<br>SDMMC_EVENT_TRANSFER_COMPLETE,<br>SDMMC_EVENT_TRANSFER_ERROR |
| Access<br>Interrupt<br>Priority      | Priority 0 (highest), Priority 1:2,<br>Priority 3 (CM4: valid, CM0+: lowest-<br>not valid if using ThreadX <sup>®</sup> ), Priority<br>4:14 (CM4: valid, CM0+: invalid),<br>Priority 15 (CM4 lowest - not valid if<br>using ThreadX, CM0+: invalid)<br>Default: Disabled | Access interrupt priority selection                                                                                                    |
| Card Interrupt<br>Priority           | Priority 0 (highest), Priority 1:2,<br>Priority 3 (CM4: valid, CM0+: lowest-<br>not valid if using ThreadX), Priority<br>4:14 (CM4: valid, CM0+: invalid),<br>Priority 15 (CM4 lowest - not valid if<br>using ThreadX, CM0+: invalid)<br>Default: Disabled               | Card interrupt priority selection                                                                                                    |
| DMA Request<br>Interrupt<br>Priority | Priority 0 (highest), Priority 1:2,<br>Priority 3 (CM4: valid, CM0+: lowest-<br>not valid if using ThreadX), Priority<br>4:14 (CM4: valid, CM0+: invalid),<br>Priority 15 (CM4 lowest - not valid if<br>using ThreadX, CM0+: invalid)<br>Default: Disabled               | DMA request interrupt priority selection                                                                                                    |

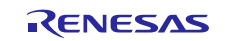

## Table 15 Configuration Settings for the Transfer Driver on r\_dmac Software Activation

| ISDE Property                               | Value                                                                                                    | Description                                                                 |
|---------------------------------------------|----------------------------------------------------------------------------------------------------|-----------------------------------------------------------------------------|
| Parameter Checking                          | BSP, Enabled, Disabled (Default: BSP)                                                                                                    | Selects if code for parameter<br>checking is to be included in the<br>build |
| Name                                        | g_transfer0                                                                                                    | Module name                                                                 |
| Channel                                     | 0                                                                                                    | Channel selection                                                           |
| Mode                                        | Normal                                                                                                    | Mode selection                                                              |
| Transfer Size                               | 1 Byte                                                                                                    | Transfer size selection                                                     |
| Destination Address Mode                    | Fixed                                                                                                    | Destination address mode selection                                          |
| Source Address Mode                         | Incremented                                                                                                    | Source address mode selection                                               |
| Repeat Area (Unused in Normal Mode          | Source                                                                                                    | Repeat area selection                                                       |
| Destination Pointer                         | NULL                                                                                                    | Destination pointer selection                                               |
| Source Pointer                              | NULL                                                                                                    | Source pointer selection                                                    |
| Number of Transfers                         | 0                                                                                                    | Number of transfers selection                                               |
| Number of Blocks (Valid only in Block Mode) | 0                                                                                                    | Number of blocks selection                                                  |
| Activation Source (Must enable IRQ)         | Software Activation                                                                                                    | Activation source selection                                                 |
| Auto Enable                                 | FALSE                                                                                                    | Auto enable selection                                                       |
| Callback (Only valid with Software start)   | NULL                                                                                                    | Callback selection                                                          |
| Interrupt Priority                          | Priority 0 (highest), Priority 1:2, Priority 3<br>(CM4: valid, CM0+: lowest- not valid if<br>using ThreadX), Priority 4:14 (CM4:<br>valid, CM0+: invalid), Priority 15 (CM4<br>lowest - not valid if using ThreadX,<br>CM0+: invalid)<br>(Default: Disabled) | Interrupt priority selection                                                |

| Table 16 | Configuration | Settings for the | Transfer Driver on r | _dtc Software Activation | on 1 |
|----------|---------------|------------------|----------------------|--------------------------|------|
|----------|---------------|------------------|----------------------|--------------------------|------|

| ISDE Property                           | Value                                  | Description                                                                 |
|-----------------------------------------|----------------------------------------|-----------------------------------------------------------------------------|
| Parameter Checking                      | BSP, Enabled, Disabled<br>Default: BSP | Selects if code for parameter<br>checking is to be included in the<br>build |
| Software Start                          | Enabled, Disabled<br>Default: Disabled | Software start selection                                                    |
| Linker section to keep DTC vector table | .ssp_dtc_vector_table                  | Linker section to keep DTC vector table                                     |
| Name                                    | g_transfer0                            | Module name                                                                 |
| Mode                                    | Normal                                 | Mode selection                                                              |
| Transfer Size                           | 1 Byte                                 | Transfer size selection                                                     |
| Destination Address Mode                | Fixed                                  | Destination address mode selection                                          |
| Source Address Mode                     | Incremented                            | Source address mode selection                                               |
| Repeat Area (Unused in Normal Mode      | Source                                 | Repeat area selection                                                       |
| Interrupt Frequency                     | After all transfers have completed     | Interrupt frequency selection                                               |
| Destination Pointer                     | NULL                                   | Destination pointer selection                                               |

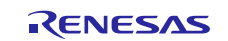

| ISDE Property                               | Value                                                                                                    | Description                                      |
|---------------------------------------------|----------------------------------------------------------------------------------------------------|--------------------------------------------------|
| Source Pointer                              | NULL                                                                                                    | Source pointer selection                         |
| Number of Transfers                         | 0                                                                                                    | Number of transfers selection                    |
| Number of Blocks (Valid only in Block Mode) | 0                                                                                                    | Number of blocks selection                       |
| Activation Source (Must enable IRQ)         | Software Activation 1                                                                                                    | Activation source selection                      |
| Auto Enable                                 | FALSE                                                                                                    | Auto enable selection                            |
| Callback (Only valid with Software start)   | NULL                                                                                                    | Callback selection                               |
| ELC Software Event<br>Interrupt Priority    | Priority 0 (highest), Priority 1:2,<br>Priority 3 (CM4: valid, CM0+: lowest-<br>not valid if using ThreadX), Priority<br>4:14 (CM4: valid, CM0+: invalid),<br>Priority 15 (CM4 lowest - not valid if<br>using ThreadX, CM0+: invalid)<br>Default: Disabled | ELC Software Event interrupt priority selection. |

Note: The example values and defaults are for a project using the S7G2 Synergy MCU Group. Other MCUs may have different default values and available configuration settings.

### Table 17 Configuration Settings for the USB Mass Storage

| ISDE Property                                                                      | Value                                  | Description                                                  |
|------------------------------------------------------------------------------------|----------------------------------------|--------------------------------------------------------------|
| Name of FileX Media Control block initialization                                   | fx_media_init_function                 | FileX Media Control Block<br>initialization function         |
| Auto Media Initialization                                                          | Enable, Disable<br>(Default: Disabled) | Generates functions call for media initialization if enabled |
| Timeout ticks for Media Initialization (Specify 0 if no need of thread suspension) | 1000                                   | Media initialization wait time                               |

Note: The example values and defaults are for a project using the S7G2 Synergy MCU Group. Other MCUs may have different default values and available configuration settings.

## Table 18 Configuration Settings for the USBX Host Class Mass Storage

| ISDE Property           | Value                                       | Description                        |
|-------------------------|---------------------------------------------|------------------------------------|
| Name                    | g_ux_host_class_storage0                    | Module name                        |
| Note: The example value | es and defaults are for a project using the | S7G2 Synergy MCU Group. Other MCUs |

# Table 19 Configuration Settings for the USBX Host Configuration g\_ux\_host\_0

may have different default values and available configuration settings.

| ISDE Property | Value        | Description |  |
|---------------|--------------|-------------|--|
| Name          | g_ux_host_ 0 | Module name |  |
|               |              |             |  |

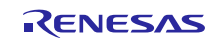

| ISDE Property                    | Value                                                                                                    | Description                              |
|----------------------------------|----------------------------------------------------------------------------------------------------|------------------------------------------|
| High Speed Interrupt<br>Priority | Priority 0 (highest), Priority 1:2, Priority 3 (CM4:<br>valid, CM0+: lowest- not valid if using<br>ThreadX), Priority 4:14 (CM4: valid, CM0+:<br>invalid), Priority 15 (CM4 lowest - not valid if<br>using ThreadX, CM0+: invalid)<br>Default: Disabled | High speed interrupt priority selection. |
| FIFO size for Bulk Pipes         | 512, 1024, 1536, 2048 bytes<br>Default: 512 bytes                                                                                                    | FIFO size for bulk pipes selection       |
| VBUSEN pin Signal Logic          | Active Low, Active High<br>Default: Active High                                                                                                    | VBUSEN pin signal logic selection        |
| Name                             | g_sf_el_ux_hcd_hs_0                                                                                                    | Module name.                             |
| USB Controller Selection         | USBHS                                                                                                    | USB controller selection.                |

## Table 20 Configuration Settings for the USBX Port HCD on sf\_el\_ux for USBHS

Note: The example values and defaults are for a project using the S7G2 Synergy MCU Group. Other MCUs may have different default values and available configuration settings.

### Table 21 Configuration Settings for the USBX Port HCD on sf\_el\_ux for USBFS

| ISDE Property                    | Value                                                                                                    | Description                              |
|----------------------------------|----------------------------------------------------------------------------------------------------|------------------------------------------|
| Full Speed Interrupt<br>Priority | Priority 0 (highest), Priority 1:2, Priority 3<br>(CM4: valid, CM0+: lowest- not valid if<br>using ThreadX), Priority 4:14 (CM4: valid,<br>CM0+: invalid), Priority 15 (CM4 lowest -<br>not valid if using ThreadX, CM0+: invalid)<br>Default: Disabled | Full speed interrupt priority selection. |
| VBUSEN pin Signal<br>Logic       | Active Low, Active High<br>Default: Active High                                                                                                    | VBUSEN pin signal logic selection        |
| Name                             | g_sf_el_ux_hcd_fs_0                                                                                                    | Module name.                             |
| USB Controller<br>Selection      | USBFS                                                                                                    | USB controller selection.                |

Note: The example values and defaults are for a project using the S7G2 Synergy MCU Group. Other MCUs may have different default values and available configuration settings.

### Table 22 Configuration Settings for the USBX on ux

| ISDE Property                                                       | Value            | Description                                  |
|---------------------------------------------------------------------|------------------|----------------------------------------------|
| USBX Pool Memory Name                                               | g_ux_pool_memory | USBX pool memory name selection.             |
| USBX Pool Memory Size                                               | 18432            | USBX pool memory size selection.             |
| User Callback for Host Event Notification (Only valid for USB Host) | NULL             | User Callback for Host Event<br>Notification |

Note: The example values and defaults are for a project using the S7G2 Synergy MCU Group. Other MCUs may have different default values and available configuration settings.

## Table 23 Configuration Settings for the NetX Common Instance

| ISDE Property            | Value | Description |
|--------------------------|-------|-------------|
| No configurable settings |       |             |
|                          |       |             |

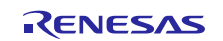

| ISDE Property                            | Value                                                                                                    | Description                                        |
|------------------------------------------|----------------------------------------------------------------------------------------------------|----------------------------------------------------|
| Parameter Checking                       | BSP, Enabled, Disabled<br>Default: BSP                                                                                                    | Enable or disable the parameter checking           |
| Channel 0 Phy Reset Pin                  | IOPORT_PORT_09_PIN_03                                                                                                    | Channel 0 Phy reset pin selection                  |
| Channel 0 MAC Address High<br>Bits       | 0x00002E09                                                                                                    | Channel 0 MAC address high bits<br>selection       |
| Channel 0 MAC Address Low<br>Bits        | 0x0A0076C7                                                                                                    | Channel 0 MAC address low bits<br>selection        |
| Channel 1 Phy Reset Pin                  | IOPORT_PORT_07_PIN_06                                                                                                    | Channel 1 Phy reset pin selection                  |
| Channel 1 MAC Address High<br>Bits       | 0x00002E09                                                                                                    | Channel 1 MAC address high bits<br>selection       |
| Channel 1 MAC Address Low<br>Bits        | 0x0A0076C8                                                                                                    | Channel 1 MAC address low bits<br>selection        |
| Number of Receive Buffer<br>Descriptors  | 8                                                                                                    | Number of receive buffer<br>descriptors selection  |
| Number of Transmit Buffer<br>Descriptors | 32                                                                                                    | Number of transmit buffer<br>descriptors selection |
| Ethernet Interrupt Priority              | Priority 0 (highest), Priority 1:2,<br>Priority 3 (CM4: valid, CM0+:<br>lowest- not valid if using<br>ThreadX), Priority 4:14 (CM4:<br>valid, CM0+: invalid), Priority 15<br>(CM4 lowest - not valid if using<br>ThreadX, CM0+: invalid)<br>Default: Disabled | Ethernet interrupt priority selection              |
| Name                                     | g_st_el_nx                                                                                                    | Module name                                        |
| Channel                                  | 0                                                                                                    | Channel selection                                  |
| Callback                                 | NULL                                                                                                    | Callback selection                                 |

## Table 24 Configuration Settings for the NetX Port ETHER

Note: The example values and defaults are for a project using the S7G2 Synergy MCU Group. Other MCUs may have different default values and available configuration settings.

## Table 25 Configuration Settings for the NetX Common Instance

| ISDE Property            | Value              | Dese                         | cription           |             |
|--------------------------|--------------------|------------------------------|--------------------|-------------|
| No configurable settings |                    |                              |                    |             |
| Noto: The exemple value  | a and defaulte are | for a project using the S7C2 | Superay MCLL Croup | Other MCUle |

Note: The example values and defaults are for a project using the S7G2 Synergy MCU Group. Other MCUs may have different default values and available configuration settings.

## 5.2 NetX TFTP Server Module Clock Configuration

The ETHERC peripheral module uses PCLKA as its clock source. The PCLKA frequency is set by using the SSP configurator clock tab, prior to a build, or by using the CGC Interface at run-time.

# 5.3 NetX TFTP Server Module Pin Configuration

The ETHERC peripheral module uses pins on the MCU to communicate to external devices. I/O pins must be selected and configured as required by the external device. The following table illustrates the method for selecting the pins within the SSP configuration window and the subsequent table illustrates an example selection for the  $I^2C$  pins.

Note: The operation mode selection determines what peripheral signals are available and the MCU pins required.

### Table 26 Pin Selection for the ETHERC Module

| Resource | ISDE Tab | Pin Selection Sequence                                   |
|----------|----------|----------------------------------------------------------|
| ETHERC   | Pins     | Select Peripherals > Connectivity: ETHERC > ETHERC1.RMII |
|          |          |                                                          |

Note: The selection sequence assumes ETHERC1 is the desired hardware target for the driver.

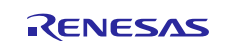

| Property            | Value                  | Description                           |
|---------------------|------------------------|---------------------------------------|
| Operation Mode      | Disabled, Custom, RMII | Select RMII as the Operation Mode for |
|                     | (Default: Disabled)    | ETHERC1                               |
| Pin Group Selection | Mixed, _A only         | Pin group selection                   |
|                     | (Default: _A only)     |                                       |
| REF50CK             | P701                   | REF50CK Pin                           |
| TXD0                | P700                   | TXD0 Pin                              |
| TXD1                | P406                   | TXD1 Pin                              |
| TXD_EN              | P405                   | TXD_EN Pin                            |
| RXD0                | P702                   | RXD0 Pin                              |
| RXD1                | P703                   | RXD1 Pin                              |
| RX_ER               | P704                   | RX_ER Pin                             |
| CRS_DV              | P705                   | CRS_DV Pin                            |
| MDC                 | P403                   | MDC Pin                               |
| MDIO                | P404                   | MDIO Pin                              |

## Table 27 Pin Configuration Settings for the ETHERC1

Note: The example values and defaults are for a project using the S7G2 Synergy MCU Group. Other MCUs may have different default values and available configuration settings.

# 6. Using the NetX TFTP Server Module in an Application

The typical steps in using the NetX TFTP Server module in an application are:

- 1. Create the TFTP server using the nx\_tftp\_server\_create API.
- 2. Prepare the FileX on Block media or USB mass storage API.
- 3. Start the TFTP Server using the nx\_tftp\_server\_start API.
- 4. The TFTP Server now periodically checks for inactivity on active client connections.
- 5. All received packets are checked for being duplicate packets the server already received.
- 6. Receive a client open for read request (internal operation).
- 7. Check if the server can accommodate another client request (set by **Maximum clients to server simultaneously** property) (internal operation).
- 8. Download packets of file data in 512 chunks till the last packet (internal operation).
- 9. Close a file and delete the client request (internal operation).

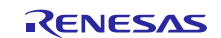

3a. Periodically check for Client inactivity timeouts (internal operation) 3a. Periodically check for Client inactivity timeouts (internal operation) 3. Start TFIP Server and wait to receive Client requests nx\_fftp\_server\_start 4.Receive a Client Open file for Read Request and respond with an ACK (internal) 5. Check if the max number of clients reached (internal) 6. Download file packets in 512 byte chunks until the file transfer is complete (internal operation) 7. Close out file and Client request

### The following figure illustrates the common steps in a typical operational flow diagram.

Figure 3 Flow Diagram of a Typical NetX TFTP Server Module Application

## 7. The NetX TFTP Server Module Application Project

v3.0 to v3.1

This application project demonstrates the figure's steps in a full design. The project can be found using the link provided in the Reference section at the end of this document. You may want to import and open the application project within the ISDE and view the configuration settings for the NetX TFTP Server module. You can also read over the code used to illustrate the NetX TFTP Server module APIs in a complete design.

The application project demonstrates the typical use of the NetX TFTP Server module APIs. The TFTP Server thread initializes the TFTP Server and uses the USB mass storage on FileX. You can write to and read from the server using a TFTP Client application.

Starter Kit

| ······································ |                 |                                                 |  |  |  |
|----------------------------------------|-----------------|-------------------------------------------------|--|--|--|
| Resource                               | Revision        | Description                                     |  |  |  |
| e <sup>2</sup> studio                  | 5.3.1 or later  | Integrated Solution Development Environment     |  |  |  |
| SSP                                    | 1.2.0 or later  | Synergy Software Platform                       |  |  |  |
| IAR EW for Renesas                     | 7.71.2 or later | IAR Embedded Workbench <sup>®</sup> for Renesas |  |  |  |
| Synergy                                |                 | Synergy™                                        |  |  |  |
| SSC                                    | 5.3.1 or later  | Synergy Standalone Configurator                 |  |  |  |

Table 28 Software and Hardware Resources Used by the Application Project

SK-S7G2

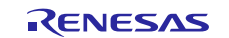

The following figure shows a simple flow diagram of the application project:

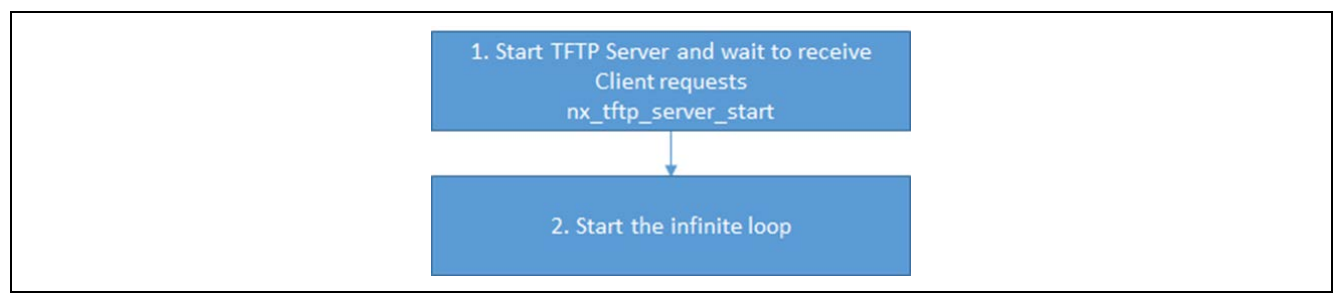

Figure 4 NetX TFTP Server Module Application Project Flow Diagram

| ISDE Property                                                                                                  | Value Set                                                                                                  |
|----------------------------------------------------------------------------------------------------|----------------------------------------------------------------------------------------------------|
| Properties of g_ip0 NetX/NetX Duo IP Instance                                                                  |                                                                                                    |
| Name                                                                                                    | g_ip0                                                                                                    |
| IPv4 Address (use commas for separation)                                                                       | Any static IPv4 address of your choice. (e.g.192,168,34,100)                                               |
| Subnet Mask (use commas for separation)                                                                        | Any subnet mask of your choice (e.g. 255,255,252,0)                                                        |
| IPv6 Global Address (use commas for separation)                                                                | (e.g.<br>0x2001,0x0,0x0,0x0,0x0,0x0,0x0,0x1)                                                               |
| IPv6 Link Local Address (use commas for separation, all zeros means user MAC address) – valid for NetXDuo only | Any static IPv6 address of your<br>choice. (e.g. 0xfe80, 0x0, 0x0, 0x0,<br>0x020c, 0x29ff, 0xfecc, 0xa0ad) |
| IP Helper Thread Stack Size (Bytes)                                                                            | 2048                                                                                                    |
| IP Helper Thread Priority                                                                                      | 3                                                                                                    |
| ARP                                                                                                    | Enable                                                                                                    |
| ARP Cache Size in Bytes                                                                                        | 512                                                                                                    |
|                                                                                                    | Disable                                                                                                    |
|                                                                                                    | Enable                                                                                                    |
| UDP                                                                                                    | Enable                                                                                                    |
|                                                                                                    | Enable                                                                                                    |
|                                                                                                    | Enable                                                                                                    |
| IP tragmentation                                                                                               | Disable                                                                                                    |
| Properties of g_sf_el_nx NetX Port ETHER on sf_el_nx                                                           |                                                                                                    |
|                                                                                                    | Default (BSP)                                                                                              |
|                                                                                                    |                                                                                                    |
| Channel U MAC Address High Bits                                                                                | 0x00002E09                                                                                                 |
| Channel U MAC Address Low Bits                                                                                 |                                                                                                    |
|                                                                                                    |                                                                                                    |
| Channel 1 MAC Address High Bits                                                                                | 0x00002E09                                                                                                 |
| Channel 1 MAC Address Low Bits                                                                                 | 0x0A0076C8                                                                                                 |
| Number of Receive Buffer Descriptors                                                                           | 8                                                                                                    |
| Number of Transmit Buffer Descriptors                                                                          | 32                                                                                                    |
| Ethernet Interrupt Priority                                                                                    | Priority 8 (CM4 valid, CM0+: invalid)                                                                      |
| Name                                                                                                    | g_sf_el_nx                                                                                                 |
| Channel                                                                                                    | 1                                                                                                    |
| CallBack                                                                                                    | NULL                                                                                                    |
| Properties of g_packet_pool0 NetX/NetX Duo Packet Poo                                                          | ol Instance                                                                                                |
| Name                                                                                                    | g_packet_pool0                                                                                             |
| Packet Size (bytes)                                                                                            | 1620                                                                                                    |
| Number of packets in Pool                                                                                      | 50                                                                                                    |

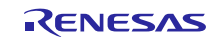

| Properties of G_fx_media0 FileX on USB Mass Storage                 |                         |  |  |  |
|---------------------------------------------------------------------|-------------------------|--|--|--|
| Name                                                                | g_fx_media0             |  |  |  |
| Name of FileX Media Control block initialization                    | fx_media_init_function0 |  |  |  |
| Auto Media Initialization                                           | Enable                  |  |  |  |
| Timeout ticks for Media Initialization                              | 1000                    |  |  |  |
| Properties of g_sf_el_ux_hcd_hs_0 USBX Port HCD on s                | sf_el_ux for USBHS      |  |  |  |
| High Speed Interrupt Priority                                       | 2                       |  |  |  |
| FIFO size for Bulk Pipes                                            | 512 bytes(default)      |  |  |  |
| VBUSEN pin Signal Logic                                             | Active High             |  |  |  |
| Enable High Speed                                                   | Enable                  |  |  |  |
| Name                                                                | g_sf_el_ux_hcd_hs_0     |  |  |  |
| USB Controller Selection                                            | USBHS                   |  |  |  |
| Properties of USBX on ux                                            |                         |  |  |  |
| USBX Pool Memory Name                                               | g_ux_pool_memory        |  |  |  |
| USBX Pool Memory Size                                               | 65535                   |  |  |  |
| User Callback for Host Event Notification (Only valid for USB Host) | NULL                    |  |  |  |

The tftp\_server\_thread\_entry.c file is located in the project once it has been imported into the ISDE. You can open this file within the ISDE and follow along with the description provided to help identify key uses of APIs.

The first section of the tftp\_server\_thread\_entry.c file has the header files which reference the NetX TFTP Server instance. The next section is the entry function for the main program-control section. The NetX TFTP Server is initialized and an infinite loop is started. Going forward, the TFTP Server is suitable to connect with TFTP clients and respond to their requests for writing files to and read them from the USB mass storage connected to the board.

A few key properties are configured in this application project to support the required operations and the physical properties of the target board and MCU. The properties with the values set for this specific project are listed in the following table. You can also open the application project and view these settings in the **Properties** window as a hands-on exercise.

# 8. Customizing the NetX TFTP Server Module for a Target Application

Some configuration settings are normally changed by the developer from those shown in the application project. For example, you can easily change the configuration settings for the NetX IP Instance. They can set a static IP of their choice or use a NetX DHCP Client to obtain an IP address provided by a DHCP Server in the network.

# 9. Running the NetX TFTP Server Module Application Project

To run the NetX TFTP Server module application project and to see it executed on a target kit, you can simply import it into your ISDE, compile and run the debug. Refer to the *Synergy Project Import Guide* (**11an0023eu0118-synergy-ssp-import-guide.pdf**, included in this package) for instructions on importing the project into  $e^2$  studio ISDE or IAR Embedded Workbench<sup>®</sup> for Renesas Synergy<sup>TM</sup> and building/running the application.

To implement the NetX TFTP Server module application in a new project, follow the steps for defining, configuring, auto-generating files, adding code, compiling and debugging on the target kit. Following these steps is a **hands-on** approach that can help make the development process with SSP more practical.

Note: The following steps are described in sufficient detail for someone experienced with the basic flow through the Synergy development process. If these steps are not familiar, refer to the first few chapters of the *SSP User's Manual* for a description of how to accomplish these steps.

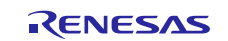

To create and run the NetX TFTP Server application project, simply follow these steps:

- 1. Create a new Renesas Synergy project for the S7G2-SK called CGC\_HAL\_MG\_AP.
- 2. Select the **Threads** tab.
- 3. Add a new thread and set its symbol to tftp\_server\_thread and name to TFTP Server Thread.
- 4. Add NetX TFTP Server to TFTP Server Thread Stacks.
- 5. Add **FileX** on USB Mass Storage under Add FileX tile.
- 6. Add USBX Port HCD on sf\_el\_ux for USBHS.
- 7. Use g\_packet\_pool0 NetX packet pool instance under Add NetX Packet Pool tile.
- 8. Click on the Generate Project Content button.
- 9. Add the code from the supplied project file tftp\_server\_thread.c or copy over the generated tftp\_server\_thread.c file.
- 10. Connect to the host PC via a micro USB cable to J19 on the SK-S7G2 Kit.
- 11. Connect to the host PC via an Ethernet cable to **J11** on the SK-S7G2 Kit.
- 12. Plug an USB flash drive to J6 on SK-S7G2 Kit.
- 13. Start to debug the application.
- 14. Use a TFTP Client application to operate the TFTP Server on SK-S7G2 Kit.

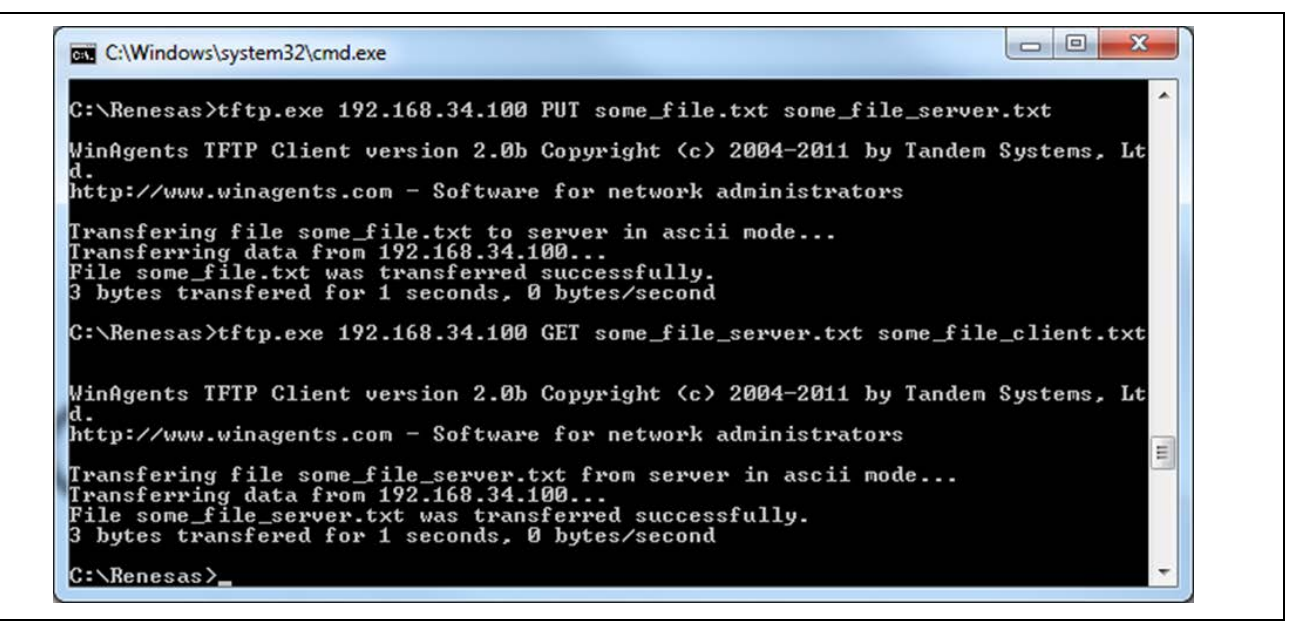

Figure 5 Example Output from NetX TFTP Server Module Application Project

## 10. NetX TFTP Server Module Conclusion

This module guide has provided all the background information needed to select, add, configure and use the module in an example project. Many of these steps were time consuming and error-prone activities in previous generations of embedded systems. The Renesas Synergy<sup>TM</sup> Platform makes these steps much less time consuming and removes the common errors, like conflicting configuration settings or the incorrect selection of lower-level drivers. The use of high-level APIs (as demonstrated in this application project) illustrates additional development time savings by allowing work to begin at a high level and avoiding the time required in older development environments to use or, in some cases, create, lower-level drivers. You can setup a TFTP Server on the kit and provide callback functions for various activities of the Telnet Clients and connect to the server within just few moments.

# 11. NetX TFTP Server Module Next Steps

After you have mastered a simple TFTP Server module project, you may want to review a more complex example. Other application projects and application notes that demonstrate NetX modules use can be found as described in the following Reference section.

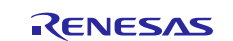

# **12. Reference Information**

*SSP User Manual:* Available in html format in the SSP distribution package and as a pdf from the Renesas Synergy Gallery.

Links to all the most up-to-date g\_tftp\_server module reference materials and resources are available on the Renesas Synergy Knowledge Base: <u>https://en-</u>

us.knowledgebase.renesas.com/English\_Content/Renesas\_Synergy%E2%84%A2\_Platform/Renesas\_Synergy\_Knowledge\_Base/NX\_TFTP\_Server\_Module\_Guide\_References

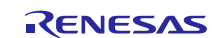

# Website and Support

Support: <u>https://synergygallery.renesas.com/support</u>

Technical Contact Details:

- America: <u>https://www.renesas.com/en-us/support/contact.html</u>
- Europe: <u>https://www.renesas.com/en-eu/support/contact.html</u>
- Japan: <u>https://www.renesas.com/ja-jp/support/contact.html</u>

All trademarks and registered trademarks are the property of their respective owners.

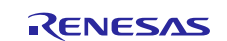

# **Revision History**

|      |              | Description |                                   |
|------|--------------|-------------|-----------------------------------|
| Rev. | Date         | Page        | Summary                           |
| 1.00 | Jul 31, 2017 | -           | Initial Release                   |
| 1.01 | Dec 6, 2017  | -           | Adding NetX Duo, edit and release |

#### Notice

- Descriptions of circuits, software and other related information in this document are provided only to illustrate the operation of semiconductor products and application examples. You are fully responsible for
  the incorporation or any other use of the circuits, software, and information in the design of your product or system. Renesas Electronics disclaims any and all liability for any losses and damages incurred by
  you or third parties arising from the use of these circuits, software, or information.
- Renesas Electronics hereby expressly disclaims any warranties against and liability for infringement or any other disputes involving patents, copyrights, or other intellectual property rights of third parties, by or arising from the use of Renesas Electronics products or technical information described in this document, including but not limited to, the product data, drawing, chart, program, algorithm, application examples.
- 3. No license, express, implied or otherwise, is granted hereby under any patents, copyrights or other intellectual property rights of Renesas Electronics or others.
- 4. You shall not alter, modify, copy, or otherwise misappropriate any Renesas Electronics product, whether in whole or in part. Renesas Electronics disclaims any and all liability for any losses or damages incurred by you or third parties arising from such alteration, modification, copy or otherwise misappropriation of Renesas Electronics products.
- Renesas Electronics products are classified according to the following two quality grades: "Standard" and "High Quality". The intended applications for each Renesas Electronics product depends on the product's quality grade, as indicated below.

"Standard": Computers; office equipment; communications equipment; test and measurement equipment; audio and visual equipment; home electronic appliances; machine tools; personal electronic equipment; and industrial robots etc.

"High Quality": Transportation equipment (automobiles, trains, ships, etc.); traffic control (traffic lights); large-scale communication equipment; key financial terminal systems; safety control equipment; etc. Renesas Electronics products are neither intended nor authorized for use in products or systems that may pose a direct threat to human life or bodily injury (artificial life support devices or systems, surgical implantations etc.), or may cause serious property damages (space and undersea repeaters; nuclear power control systems; aircraft control systems; key plant systems; military equipment; etc.). Renesas Electronics disclaims any and all liability for any damages or losses incurred by you or third parties arising from the use of any Renesas Electronics product for which the product is not intended by Renesas Electronics.

- 6. When using the Renesas Electronics products, refer to the latest product information (data sheets, user's manuals, application notes, "General Notes for Handling and Using Semiconductor Devices" in the reliability handbook, etc.), and ensure that usage conditions are within the ranges specified by Renesas Electronics with respect to maximum ratings, operating power supply voltage range, heat radiation characteristics, installation, etc. Renesas Electronics disclaims any and all liability for any malfunctions or failure or accident arising out of the use of Renesas Electronics products beyond such specified ranges.
- 7. Although Renesas Electronics endeavors to improve the quality and reliability of Renesas Electronics products, semiconductor products have specific characteristics such as the occurrence of failure at a certain rate and malfunctions under certain use conditions. Further, Renesas Electronics products are not subject to radiation resistance design. Please ensure to implement safety measures to guard them against the possibility of bodily injury, injury or damage caused by fire, and social damage in the event of failure or malfunction of Renesas Electronics products, such as safety design for hardware and software including but not limited to redundancy, fire control and malfunction prevention, appropriate treatment for aging degradation or any other appropriate measures by your own responsibility as warranty for your products/system. Because the evaluation of microcomputer software alone is very difficult and not practical, please evaluate the safety of the final products or systems manufactured by you.
- 8. Please contact a Renesas Electronics sales office for details as to environmental matters such as the environmental compatibility of each Renesas Electronics product. Please investigate applicable laws and regulations that regulate the inclusion or use of controlled substances, including without limitation, the EU RoHS Directive carefully and sufficiently and use Renesas Electronics products in compliance with all these applicable laws and regulations. Renesas Electronics disclaims any and all liability for damages or losses occurring as a result of your noncompliance with applicable laws and regulations.
- 9. Renesas Electronics products and technologies shall not be used for or incorporated into any products or systems whose manufacture, use, or sale is prohibited under any applicable domestic or foreign laws or regulations. You shall not use Renesas Electronics products or technologies for (1) any purpose relating to the development, design, manufacture, use, stockpiling, etc., of weapons of mass destruction, such as nuclear weapons, chemical weapons, or biological weapons, or missiles (including unmanned aerial vehicles (UAVs)) for delivering such weapons, (2) any purpose relating to the development, design, manufacture, or use of conventional weapons, or (3) any other purpose of disturbing international peace and security, and you shall not sell, export, lease, transfer, or release Renesas Electronics products or technologies to any third party whether directly or indirectly with knowledge or reason to know that the third party or any other party will engage in the activities described above. When exporting, selling, transferring, etc., Renesas Electronics products or technologies, you shall comply with any applicable export control laws and regulations promulgated and administered by the governments of the countries asserting iurisdiction over the parties or transactions.
- 10. Please acknowledge and agree that you shall bear all the losses and damages which are incurred from the misuse or violation of the terms and conditions described in this document, including this notice, and hold Renesas Electronics harmless, if such misuse or violation results from your resale or making Renesas Electronics products available any third party.
- 11. This document shall not be reprinted, reproduced or duplicated in any form, in whole or in part, without prior written consent of Renesas Electronics.
- 12. Please contact a Renesas Electronics sales office if you have any questions regarding the information contained in this document or Renesas Electronics products.
- (Note 1) "Renesas Electronics" as used in this document means Renesas Electronics Corporation and also includes its majority-owned subsidiaries.
- (Note 2) "Renesas Electronics product(s)" means any product developed or manufactured by or for Renesas Electronics.

(Rev.3.0-1 November 2016)

http://www.renesas.com

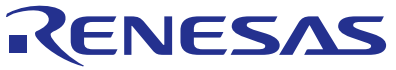

**Renesas Electronics Corporation** SALES OFFICES Refer to "http://www.renesas.com/" for the latest and detailed information Renesas Electronics America Inc. 2801 Scott Boulevard Santa Clara, CA 95050-2549, U.S.A. Tel: +1-408-588-6000, Fax: +1-408-588-6130 Renesas Electronics Canada Limited 9251 Yonge Street, Suite 8309 Richmond Hill, Ontario Canada L4C 9T3 Tel: +1-905-237-2004 Renesas Electronics Europe Limited Dukes Meadow, Millboard Road, Bourne End, Buckinghamshire, SL8 5FH, U.K Tel: +44-1628-585-100, Fax: +44-1628-585-900 Renesas Electronics Europe GmbH Arcadiastrasse 10, 40472 Düsseldorf, German Tel: +49-211-6503-0, Fax: +49-211-6503-1327 Renesas Electronics (China) Co., Ltd. Room 1709, Quantum Plaza, No.27 ZhiChunLu Haidian District, Beijing 100191, P.R.China Tel: +86-10-8235-1155, Fax: +86-10-8235-7679 Renesas Electronics (Shanghai) Co., Ltd. Unit 301, Tower A, Central Towers, 555 Langao Road, Putuo District, Shanghai, P. R. China 200333 Tel: +86-21-2226-0888, Fax: +86-21-2226-0999 Renesas Electronics Hong Kong Limited Unit 1601-1611, 16/F, Tower 2, Grand Century Place, 193 Prince Edward Road West, Mongkok, Kowloon, Hong Kong Tel: +852-2265-6688, Fax: +852 2886-9022 Renesas Electronics Taiwan Co., Ltd. 13F, No. 363, Fu Shing North Road, Taipei 10543, Taiwan Tel: +886-2-8175-9600, Fax: +886 2-8175-9670 Renesas Electronics Singapore Pte. Ltd. 80 Bendemeer Road, Unit #06-02 Hyflux Innovation Centre, Singapore 339949 Tel: +65-6213-0200, Fax: +65-6213-0300 Renesas Electronics Malaysia Sdn.Bhd. Unit 1207, Block B, Menara Amcorp, Amcorp Trade Centre, No. 18, Jln Persiaran Barat, 46050 Petaling Jaya, Selangor Darul Ehsan, Malaysia Tel: +60-3-7955-9390, Fax: +60-3-7955-9510 Renesas Electronics India Pvt. Ltd. No.777C, 100 Feet Road, HAL II Stage, Indiranagar, Bangalore, India Tel: +91-80-67208700, Fax: +91-80-67208777 Renesas Electronics Korea Co., Ltd. 12F., 234 Teheran-ro, Gangnam-Gu, Seoul, 135-080, Korea Tel: +82-2-558-3737, Fax: +82-2-558-5141